# $U_{NIVERSI}T \dot{A} \text{ degli} ST \text{ udi di } N \text{ apoli} F \text{ ederico } II$

Ufficio Scuole di Specializzazione area medica

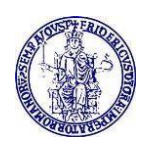

### MODALITÀ DI PAGAMENTO DELLE TASSE PER L'ISCRIZIONE ALLE SCUOLE DI SPECIALIZZAZIONE AFFERENTI ALLA SCUOLA DI MEDICINA E CHIRURGIA - D.I. N. 716/2016 A.A. 2022/2023 - FARMACOLOGIA E TOSSICOLOGIA CLINICA, FISICA MEDICA, GENETICA MEDICA, MICROBIOLOGIA E VIROLOGIA, PATOLOGIA CLINICA E BIOCHIMICA CLINICA E SCIENZA DELL'ALIMENTAZIONE.

A decorrere dall'a.a. 2022/2023 il pagamento delle tasse di iscrizione ai corsi di Specializzazione afferenti alla Scuola di Medicina e Chirurgia ex D.I. n. 716/2016 - Farmacologia e Tossicologia Clinica, Fisica Medica, Genetica Medica, Microbiologia E Virologia, Patologia Clinica e Biochimica Clinica e Scienza dell'alimentazione, potrà essere effettuato **esclusivamente** con **PagoPa** seguendo le indicazioni sotto riportate.

1. Collegarsi al sito <u>www.segrepass.unina.it</u>

**2.** Selezionare l'opzione "Registrazione utente" (1) (solo al primo collegamento) o in alternativa effettuare l'accesso utilizzando SPID/CIE e passare al punto 8.

3. Una volta apparsa la maschera per l'inserimento dati, il candidato dovrà:

**4.** Provvedere all'inserimento dei dati richiesti (è necessario fornire un indirizzo di posta elettronica per poter ricevere il riepilogo dei dati inseriti) ed alla scelta della password (min 8 caratteri max 16 caratteri).

**5.** Trascrivere su un foglio la password scelta al termine dell'inserimento, in modo da poterla utilizzare successivamente; cliccare sul tasto "INVIA" e comparirà la schermata di riepilogo informazioni inserite.

6. Cliccare sul bottone "Login".

7. Inserire il codice fiscale e la password scelta e cliccare sul bottone "Login".

8. Selezionare la voce "Paga" con l'indicazione del versamento da pagare e della Scuola.

**9.** Cliccare sull'icona "**PagoPa**" e provvedere al pagamento seguendo le istruzioni a video (entro i termini previsti nell'avviso di iscrizione). In alternativa è possibile effettuare il pagamento stampando l'avviso pagabile presso qualsiasi sportello bancario o presso i punti autorizzati.

<sup>&</sup>lt;sup>1</sup> Solo i laureati presso l'Università degli Studi di Napoli che hanno già attiva la casella di posta elettronica istituzionale con dominio **@studenti.unina.it** dovranno attenersi alle indicazioni a partire dal punto 7 e accedere, quindi, come utenti già registrati inserendo il proprio codice fiscale e la password associata al proprio indirizzo di posta elettronica istituzionale.

## $U_{NIVERSI}T \dot{A} \text{ degli} ST \text{ udi di } N \text{ apoli} F \text{ ederico } II$

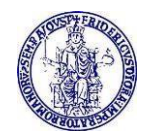

### **ATTENZIONE!**

GLI STUDENTI DELL'ATENEO GIÀ REGISTRATI SUL PORTALE CHE NON HANNO ATTIVATO LA CASELLA DI POSTA ELETTRONICA ISTITUZIONALE (@STUDENTI.UNINA.IT) DOVRANNO ATTIVARE L'E-MAIL SECONDO LA SEGUENTE PROCEDURA.

- a. Collegarsi all'area riservata presente nella home page di Ateneo http://www.unina.it/home autenticandosi mediante SPID/CIE (ATTENZIONE! Senza identità SPID/CIE e senza App IO non è possibile utilizzare il servizio!);
- b. Installare sul proprio device l'app "IO" per ottenere il PUK
- c. Collegarsi all'indirizzo https://pukio.unina.it/resetpuk, aprendo una nuova scheda del proprio browser, lasciando aperta la scheda di cui al punto a;
- d. Richiedere la generazione del codice PUK per il proprio account @studenti.unina.it, selezionando il bottone "Genera PUK";
- e. Controllare l'app "IO" sul proprio device e prendere nota del PUK immediatamente ricevuto;
- f. Collegarsi al link https://www.idm.unina.it/UninaPswMngt/loginPuk (ovvero: attiva/resetta password con PUK);
- g. Inserire il proprio codice fiscale e il PUK e selezionare "SUBMIT";
- h. Selezionare il proprio indirizzo di e-mail istituzionale per l'impostazione della nuova password;
- i. Terminata così la fase di attivazione della proprie e-mail con la scelta della password, collegarsi al sito www.segrepass.unina.it e seguire i passi a partire dal punto 7.

### AVVERTENZE

Fanno fede i termini di scadenza per i pagamenti riportati nei bandi di concorso e negli avvisi per le iscrizioni.